## **BETJENING AF HYDRUS 2.0**

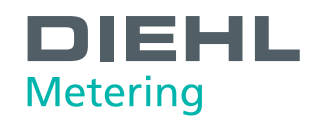

Normalt er målerens display slukket. Ved at aktivere den optiske knap under displayet eller åbne låget vil displayet tænde og vise displaytest. Derefter skifter måleren automatisk til første menuvisning, volumen i m<sup>3</sup>. Sådan betjenes måleren:

- Hold fingeren på den optiske knap i ca. 8-10 sek.
- Ved efterfølgende korte tryk skiftes mellem menuvisninger, se nedenfor.

## Displayvisninger

Displaytest

Volumen i m<sup>3</sup>

Batterilevetid

Firmwareversion

Aktuelt flow i m<sup>3</sup>/h

Fejlkoder

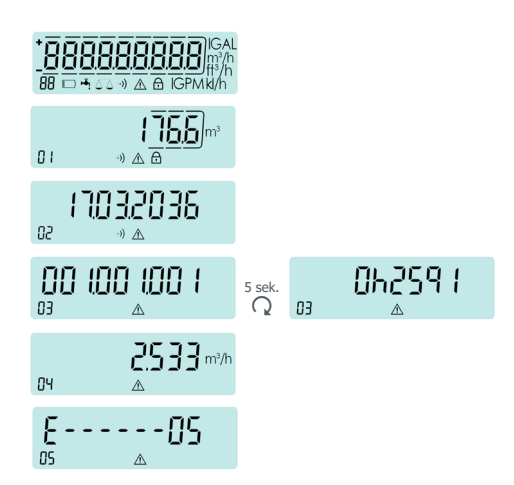

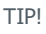

Hvis du anvender lommelygte ved aflæsning, lys ikke direkte på den optiske knap,

da displayet skifter menu.

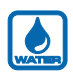

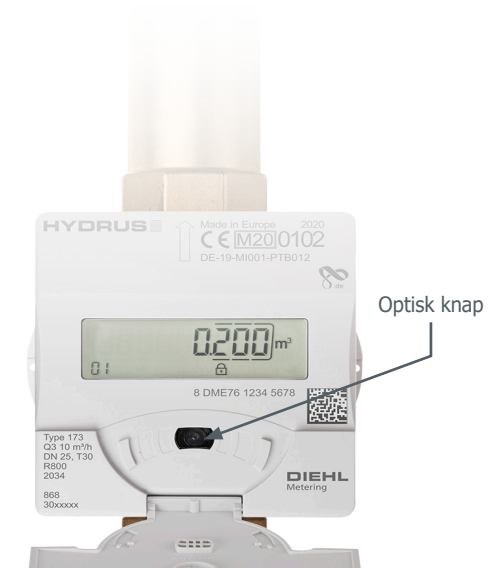

## Fejlkoder

Der findes 3 kategorier for alarmer; aktuelle (E), permanente (A) og historiske (H). Aktuelle alarmer er i realtid, permanente alarmer har været tilstede i mindst én time med en holdetid på 3 døgn og historiske alarmer har været til stede i mindst én time med en holdetid på 30 døgn.

E, A og H vil være efterfulgt af et tal på displayet, se nedenfor.

| Fejlkode                       |    |
|--------------------------------|----|
| RAM-fejl                       | 01 |
| Temperaturmåling defekt        | 02 |
| Hardwarefejl i ultralydsmåling | 04 |
| Lækagealarm                    | 05 |
| Baglæns flow                   | 06 |
| Luft i måler                   | 07 |
| Lavt batteriniveau             | 09 |
| Overflowalarm/Rørbrud          | 11 |
| Intet forbrug                  | 12 |
| Høj vandtemperatur             | 13 |
| Temperatur under 3°C           | 14 |
| Målingsforstyrrelser           | 22 |
| System reset                   | 98 |
| 2-vejs kommunikationsfejl      | 99 |
| Optisk kommunikation afbrudt   | 00 |
|                                |    |

Såfremt en fejl registreres i måleren, tændes displayet, og fejlkoden vises. Fejlkoden bliver stående, indtil forholdene rettes, eller fejlkoden nulstilles.

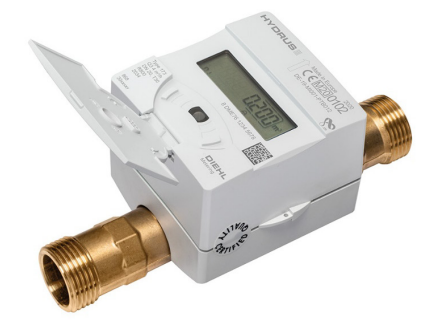

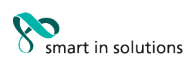

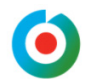

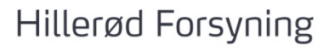